# 整骨院向けレセプトシステム「WinNet」 サンプル出荷バージョン

#### 導入説明書

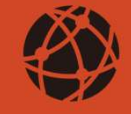

#### サンプル出荷バージョンに関して

正規購入前にお試しいただけるように【サンプル出荷バージョン】としてインストールしていただけます。

2024年末まで、製品版と全く同じ機能をご利用いただけます。

正規購入される場合は、弊社に連絡をいただき、請求書等を発送いたしま す。あとは入金確認後、正規製品としての登録作業をリモートで行わせてい ただきます。

なお、【サンプル出荷バージョン】利用中に入力されたデータは、そのままお 使いいただけます。

【注意点】

利用前にホームページ上の【ソフトウェア使用許諾契約書】をお読みください。 インストールされることで、本契約書に同意してものとみなされます。 またご利用に関しては、一切保証はございません。

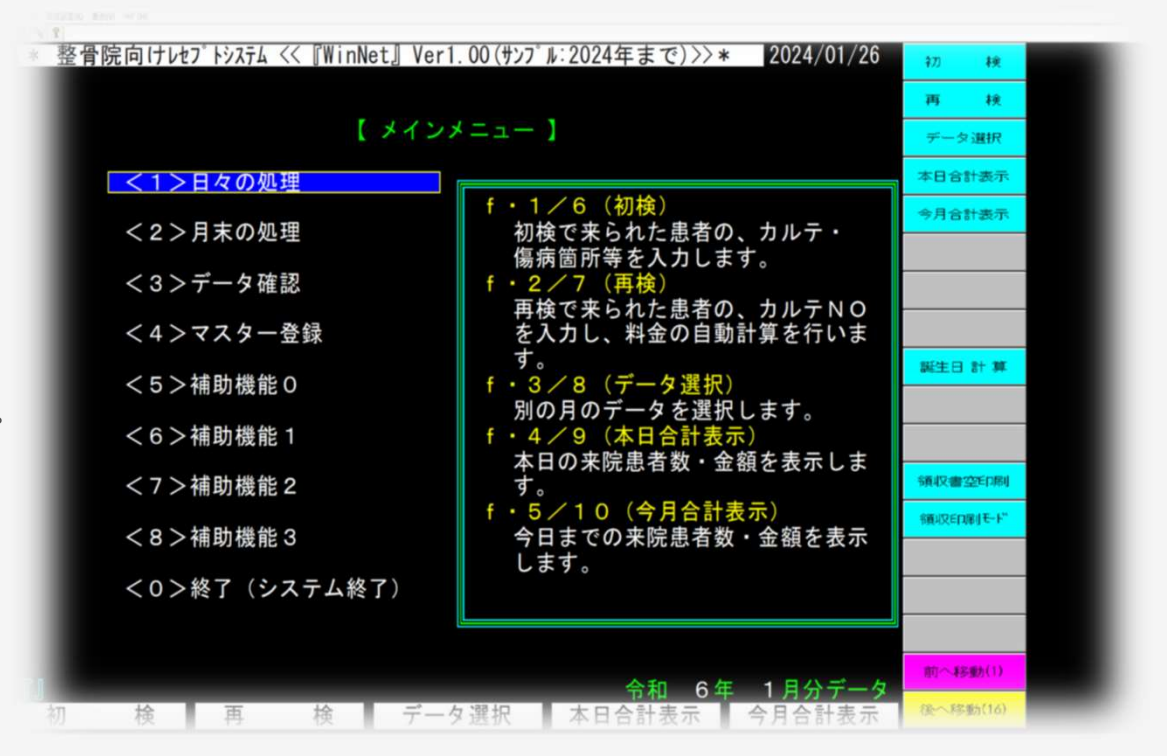

## ダウンロード手順

| 1 | 整骨院向けレセプトシステム「WinNet」・サポートページにアクセスします。<br>https://www.net-llc.co.jp/index.php/support-winnet/                                                                                                    | 「WinNet」・サポートページ                                                                                         |  |
|---|----------------------------------------------------------------------------------------------------|----------------------------------------------------------------------------------------------------|--|
| 2 | 【WinNetダウンロード】を選択します。インストーラがダウンロードされます。                                                                                                    | 271-937-A                                                                                                |  |
| 3 | 【OpenVPN】や【TightVNC】は弊社からの遠隔サポートに必要なソフトです。<br>ご不明なことに関しては、リモートでの対応となりますので、インストールをお願いします。<br>※電話、メール等によるサポートは致しておりません。                                                                                                    | おおおのソフトウェアを配布中!                                                                                          |  |
| 4 | ダウンロードされるファイルの保存先は、使用されるブラウザによって異なります。                                                                                                    |                                                                                                    |  |
| 5 | ブラウザのセキュリティによりダウンロードされない場合があります。<br>保存方法は、ネット上の情報を検索してください。<br>例: <u>https://www.fmworld.net/cs/azbyclub/qanavi/jsp/qacontents.jsp?PID=0911-2449</u>                                                                                     | <ul> <li>(2024年 サンプル出荷バージョン対応)</li> <li>ソフトウェア使用許諾契約書 □</li> <li>ソフトウェア取扱説明書 □</li> </ul>                |  |
| 6 | ダウンロートされるファイルは次のようになります。● WinNetダウンロード: SetupWinNet.msi● OpenVPNダウンロード: openvpn-install-2.4.12-1601-Win10.exe● OpenVPN接続設定ダウンロード: NETサーバー(tap) 接続.msi● TightVNCダウンロード(64-bit): tigtvnc-x.x.xx-gpl-setup-64bit.msi (バージョンによってファイル名が異なります) | OpenVPNダウンロード<br>(Ver24.12をインストールします) ▲<br>OpenVPN接続設定ダウンロード ▲<br>TightVNC<br>(インストール時、パスワードを設定してください) ▲ |  |

### インストール手順

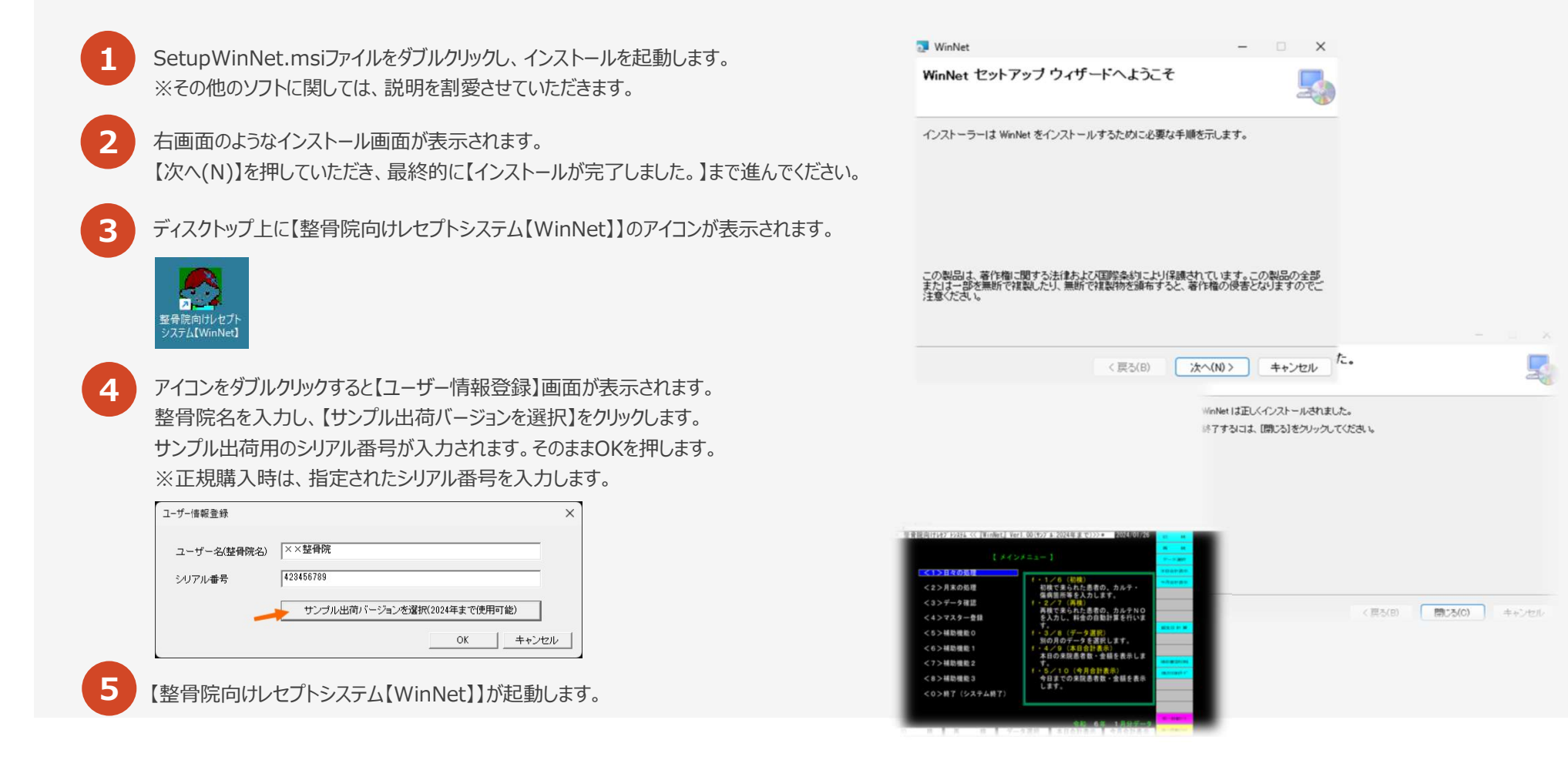

### 初期設定と操作説明

 初期設定として整骨院名等の情報を登録します。 メインメニューで【<4>マスター登録】をクリックし、【環境設定】を選択します。
 登録内容を埋めてください。 登録が完了したら、メインメニューで最初の画面に戻ります。
 実際の操作に関しては、サポートページ内の【ソフトウェア説明書】をご覧ください。 https://www.net-llc.co.jp/index.php/support-winnet/

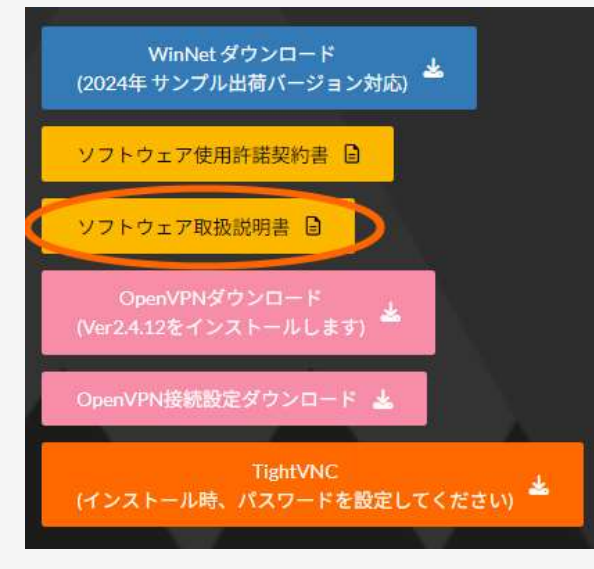

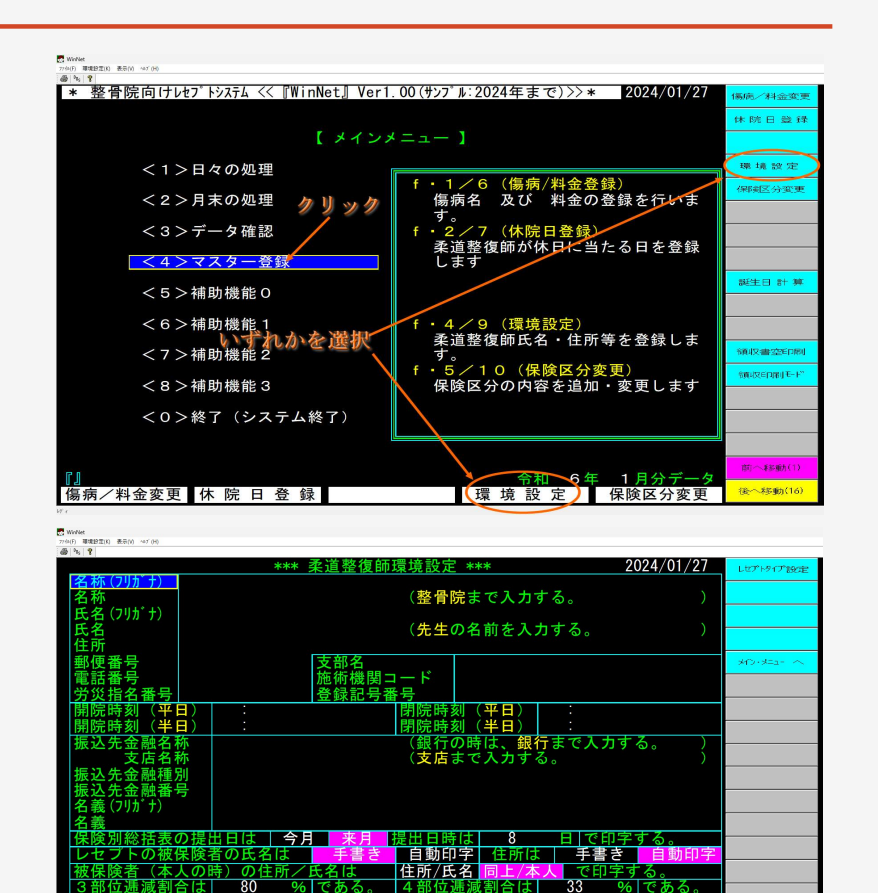

自動印字 審査費計算の割合

レセプトタイプ設定

<u>する</u> 共済のみ

メイン・メニュー へ

前へ移動(1) 後へ移動(16)

#### 遠隔サポートと事前準備

サポートが必要と判断される場合は、弊社からの遠隔操作でサポートいたします。 ※電話、メール等によるサポートはできません。 ※サンプル版では詳細のサポートは出来かねます。 遠隔サポートにOpenVPNやTightVNCなどのインストールが別途必要です。 2 サポートページよりインストールを行ってください。 https://www.net-llc.co.jp/index.php/support-winnet/ 3 メインメニューで <5>補助機能0をクリックし、【遠隔サポート】を選択します。 画面に表示される接続IPをご連絡ください。 ※172.19.6.xxx となります。xxxの部分を連絡していただくだけでも結構です。 4 連絡は携帯電話(SMSも可)もしくはメールでお願いします。 携帯電話 070-9142-8723 (宮内) メール miyauchi@net-llc.co.jp ※専任のサポート体制にはなっていませんので、すぐに対応できない場合もあります。 あらかじめご了承ください。 ※TightVNCインストール時にパスワードを設定された場合は、そのパスワードもご連絡ください。

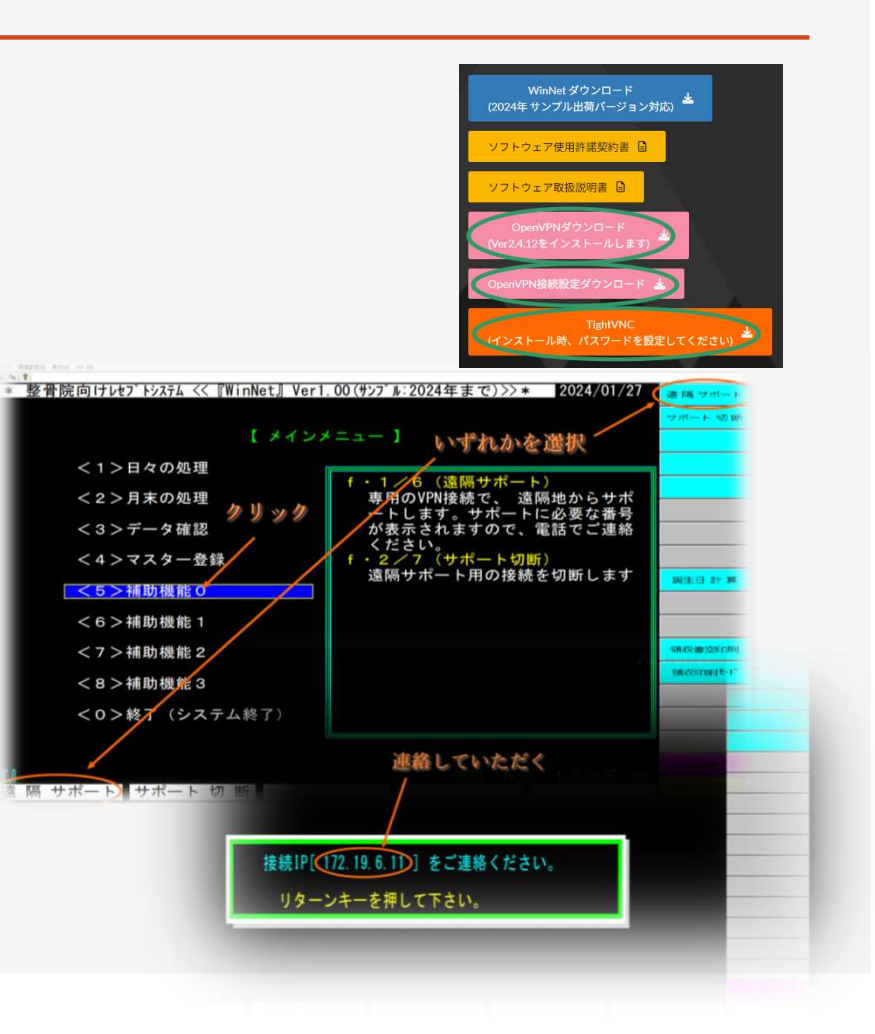

### 正規購入手順

| 1 | 正規に購入が決まりましたらメールにてご連絡ください。<br>メール <u>miyauchi@net-llc.co.jp</u>                                                                                       |
|---|----------------------------------------------------------------------------------------------------|
| 2 | 価格に関してはホームページでご確認ください。<br>https://www.net-llc.co.jp/index.php/receipt/<br>見積書が別途必要な場合は、メールに記載をお願いします。<br>指定がなければ、ホームページ上の金額(税抜き)でご理解いただけたものさせていただきます。 |
| 3 | 請求書を発送いたしますので、入金をお願いいたします。<br>入金確認後に遠隔サポートにして正規購入作業を実施させていただきます。                                                                                      |
| 4 | 機材込みの場合は、入金確認後に納品となります。<br>ご指定の機材がある場合は、事前にご連絡ください。<br>また利用可能なレーザープリンタ等をお持ちの場合は、機材費を値引きさせてもらいますので事<br>前にご相談ください。                                      |
| 5 | ソフトウェアを分割(月払い)で購入することも可能です。事前にご相談ください。<br>なお機材込みの場合は、機材費相当(15万)は事前にご入金ください。<br>※領収書に関しては、完納した時点での発行となります。                                             |

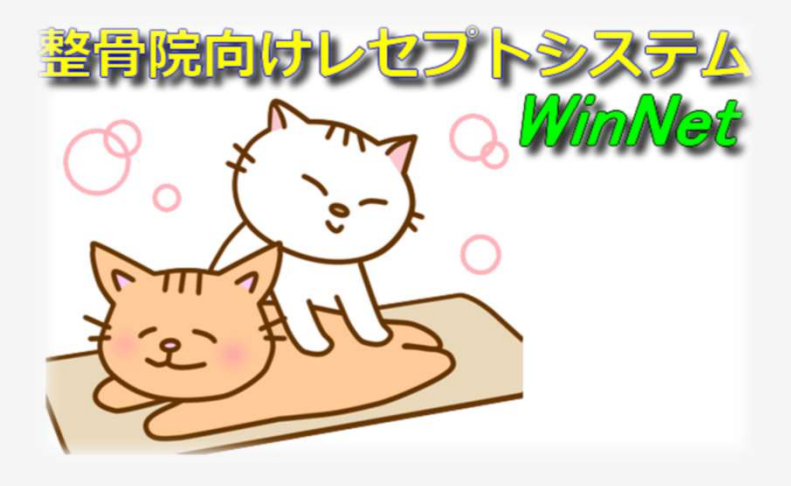